# Инструкция создания типового соглашения для постоянных лицензий с единовременным выкупом.

После авторизации вам был присвоен новый PCN (Public Customer Number), который вы можете запросить, написав нам на ms\_zapros@merlion.ru.

Контактным лицом и администратором для создания соглашения указано контактное лицо, которое фигурировало в документах на авторизацию.

Администратор создаёт новый контакт на сайте eAgreements, либо он может написать в тех. поддержку сайта для создания нового контакта.

Создание соглашения выглядит следующим образом.

На главной странице Smart Client ищем заказчика:

| ۲ | Organization Name*     |       |
|---|------------------------|-------|
|   | test                   |       |
|   | City*                  |       |
|   | moscow                 |       |
|   | Locale*                |       |
|   | Russia                 | •     |
| 0 | Public Customer Number | (PCN) |
|   |                        | Start |

Если нужная организация находится, то нажимаем «Добавить программу» (Add Program), либо создаём новую организацию «Create New Organization»:

|                                    |                                |                   | J             | ,      | -<br>- |
|------------------------------------|--------------------------------|-------------------|---------------|--------|--------|
| Test EDU Russia                    | Test EDU Russia                | 11111 Test Street | moscow        | 101000 | ^      |
| Test Firma Eagreement              | Test Firma Eagreement          | mitalex94@live.ru | Moscow        | 123456 |        |
| Test Organization                  | Тестовая Организация           | ул. Ильинка, д. 2 | Москва        | 103073 |        |
| Test Russia                        | Test Russia                    | Teststraße 1      | Moscow        | 110011 |        |
| Test11                             | Тест11                         | Пичугина          | Москва Москва | 123456 |        |
| Test-11                            | Test-11                        | Kutuzovsky 44-16  | Moscow        | 120066 |        |
| Test19                             | Тест19                         | ул. Тестовая, 19  | Москва        | 191919 |        |
| TestIra                            | ТестИра                        | Москва            | Москва        | 000000 |        |
| Test-Microsoft                     | Tect-Microsoft                 | Тест              | Москва MOW    | 111111 |        |
| TILL OD COMPRIS                    | C T L ME COR E CHARDLES        |                   | M MOW         | *****  | ~      |
| View Organization Detail           | Add Program                    |                   |               |        |        |
| If the organization is not listed, | click Create New Organization. |                   |               |        |        |
| Create New Organization            | Cancel                         |                   |               |        |        |

# Из программ мы можем создать Open Value или Open Value Subscription:

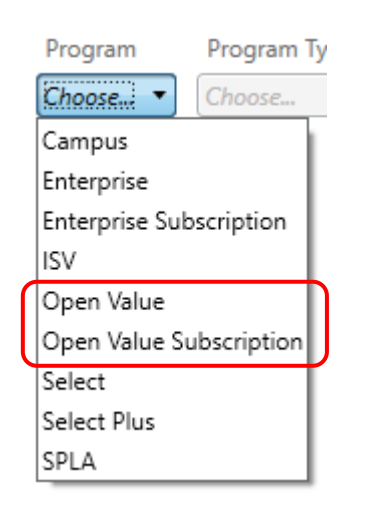

# Выбираем тип заказчика, язык и нажимаем «Далее»:

|   | Program Type |                    |      |
|---|--------------|--------------------|------|
|   | Choose 🔻     | Agreement Language |      |
| - | Academic     | Russian 🔹          |      |
| P | Corporate    | English            |      |
|   | Government   | Russian            | Next |

Переходим в пошаговое создание соглашения.

На первом шаге указываем является ли создаваемое соглашение продлением действующего:

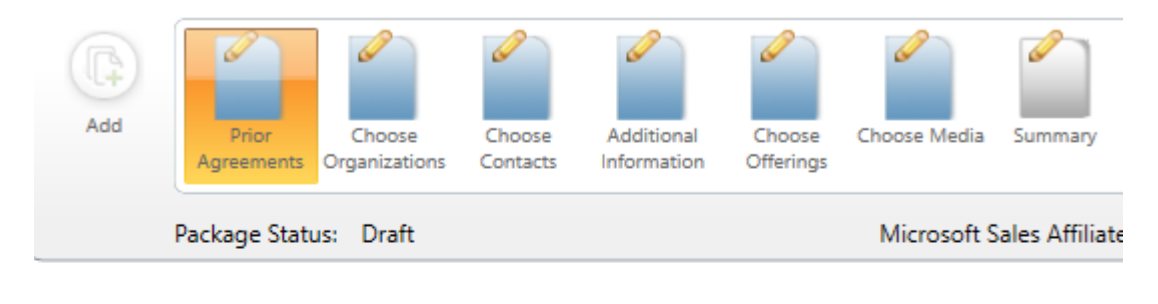

## Prior Agreements

Identify if selected customer organization has agreements that are eligible for SA Renewal.

# Is this agreement an SA Renewal?

No

⊖ Yes

# Указываем дистрибутора по соглашению: АЕ61АВ59

| 0 | Organization Name             |
|---|-------------------------------|
| ۲ | Public Customer Number (PCN)* |
|   | AE61AB59                      |
|   | Search                        |

В центральной части окна видим всех участников соглашения.

В нижней — указываем информацию про участие аффилированных лиц в соглашении. В соглашении для постоянных лицензий (ex-OLP) аффилированные лица участвовать не могут!

В соглашениях с годовыми платежами OV/OVS – можно выбрать все аффилированные лица или включить/исключить по списку

Enter the required information below to complete the contract package for this section. Click on the icons to navigate to other sections.

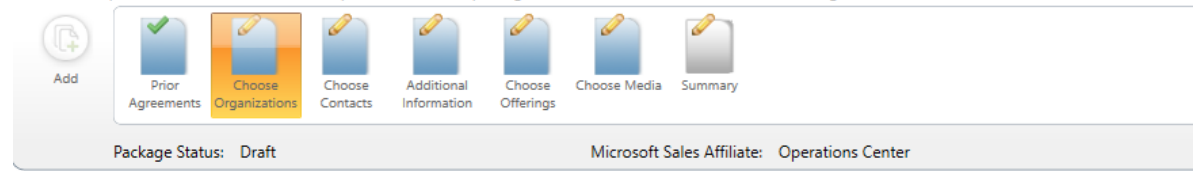

| Choose Organizations      |                      |                                                      |                 |
|---------------------------|----------------------|------------------------------------------------------|-----------------|
| Participant               | Organization         | Address                                              |                 |
| Agreement - Customer *    | Тестовая Организация | ул. Ильинка, д. 2, Москва, 103073                    | Search/New Edit |
| Agreement - Distributor * | 000 Haskel           | 53, Scherbakovskaya str, Building 15, Moscow, 105187 | Search/New Edit |
| Agreement - Reseller *    |                      |                                                      | Search/New Edit |

#### Define Customer/Enrolled Affiliate's Enterprise

Please choose the statement below that appropriately defines your Customer/Enrolled Affiliate's Enterprise for this agreement. Please note that any named affiliates must k

| ( | Customer/Enrolled Affiliate Only                                                                                       |                               |                             |
|---|----------------------------------------------------------------------------------------------------|-------------------------------|-----------------------------|
|   | Customer/Enrolled Affiliate and all Affiliates                                                                         |                               |                             |
|   | Customer/Enrolled Affiliate and the following Affiliate(s)                                                             |                               |                             |
|   | Customer/Enrolled Affiliate and all Affiliates, with the following Affiliate(s) excluded                               | )                             |                             |
|   | Please indicate whether the Customer/Enrolled Affiliate's Enterprise will include all new Affiliates acquired after th | he start of this Agreement: * | Exclude future Affiliates 🔻 |

#### Если шаг завершён корректно – отобразиться зелёная галочка:

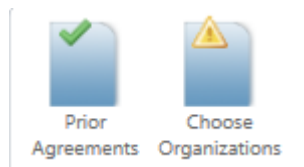

# Если есть ошибки, их можно увидеть в отдельном окне:

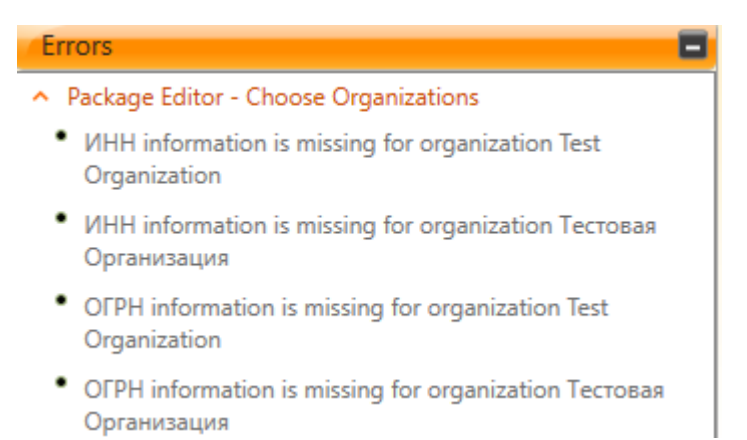

в данном случае, в организации не заполнены поля ИНН и ОГРН

#### Для их заполнения необходимо нажать на «Edit» напротив названия организации:

Enter the required information below to complete the contract package for this section. Click on the icons to navigate to other sections.

| Add | Prior<br>Agreements | Choose<br>Organizations | Choose<br>Contacts | Additional<br>Information | Choose<br>Offerings | Choose Media | Summary         |                       |
|-----|---------------------|-------------------------|--------------------|---------------------------|---------------------|--------------|-----------------|-----------------------|
|     | Package Statu       | us: Draft               |                    |                           |                     | Microsoft S  | ales Affiliate: | te: Operations Center |

| Choose Organizations      |                      |                                                      |                 |
|---------------------------|----------------------|------------------------------------------------------|-----------------|
| Participant               | Organization         | Address                                              |                 |
| Agreement - Customer *    | Тестовая Организация | ул. Ильинка, д. 2, Москва, 103073                    | Search/New      |
| Agreement - Distributor * | 000 Haskel           | 53, Scherbakovskaya str, Building 15, Moscow, 105187 | Search/New Edit |
| Agreement - Reseller *    |                      |                                                      | Search/New Edit |

#### Define Customer/Enrolled Affiliate's Enterprise

Please choose the statement below that appropriately defines your Customer/Enrolled Affiliate's Enterprise for this agreement. Please note that any named affiliates must t

- Customer/Enrolled Affiliate Only
- O Customer/Enrolled Affiliate and all Affiliates
- O Customer/Enrolled Affiliate and the following Affiliate(s)
- O Customer/Enrolled Affiliate and all Affiliates, with the following Affiliate(s) excluded

Please indicate whether the Customer/Enrolled Affiliate's Enterprise will include all new Affiliates acquired after the start of this Agreement: \* Exclude future Affiliates 💌

## Далее выбираем контактные лица, которые будут получать уведомления:

Enter the required information below to complete the contract package for this section. Click on the icons to navigate to other sections.

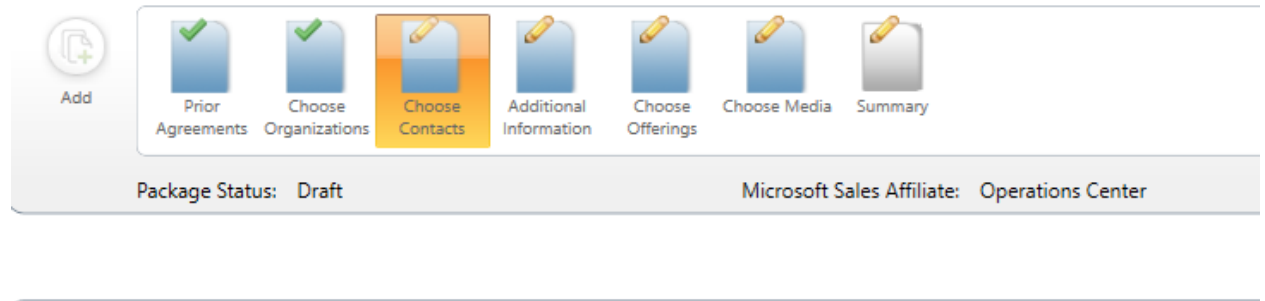

| hoose Contacts                                       |                 |
|------------------------------------------------------|-----------------|
| Organization                                         |                 |
| Тестовая Организация                                 | Search/New Edit |
| Contact                                              |                 |
| Иванов, Иван                                         | Search/New Edit |
| tester.ivanov@live.com                               |                 |
| Russian (Russia) (Language)                          |                 |
| Available Participant Roles                          | Assigned Con    |
| Agreement                                            |                 |
| Customer - Additional Notices Contact                |                 |
| Customer - Customer Support Manager                  |                 |
| Customer - Electronic Signatory                      |                 |
| Customer - Notices Contact and Online Administrator* |                 |
| Customer - Online Services Manager                   | Assign >>       |
| Customer - Primary Contact*                          | C C Pamaya      |
| Customer - Software Assurance Manager                | < Remove        |
| Customer - Software Download Contact*                |                 |
| Customer - Subscriptions Manager                     |                 |
| Distributor - Primary Contact*                       |                 |
| Reseller - Primary Contact*                          |                 |

Если нужный контакт есть, выбираем нужные роли (можно использовать [Shift] или [Ctrl]) и добавляем в правое окно:

| Organization                                                               |                                       |
|----------------------------------------------------------------------------|---------------------------------------|
| Тестовая Организация 🔹                                                     | Search/New Edit                       |
| Contact                                                                    |                                       |
| Иванов, Иван                                                               | Search/New Edit                       |
| tester.ivanov@live.com                                                     |                                       |
| Russian (Russia) (Language)                                                |                                       |
| Available Participant Roles                                                | Assigned Contacts                     |
| Agreement<br>Distributor - Primary Contact*<br>Reseller - Primary Contact* | Assign >>         Assign >>         < |

Если нужного контактного лица нет, то его можно создать через «Edit».

Для создания партнёру нового контактного лица с правами создания соглашения необходимо администратору пригласить этого пользователя через eAgreementss.

У нас необходимо выбрать контактное лицо из списка:

# Organization

| OOO Haskel        | • |
|-------------------|---|
| Contact           |   |
| Akimova, Marina   | • |
| Akimova, Marina   |   |
| Barats, Alexander |   |
| Dyachkova, Anna   |   |
| Ivanov, Alexey    | Ļ |
| Mitina, Natalia   |   |

На следующем шаге выбираем «Все языки»:

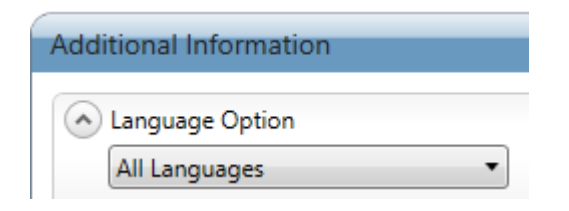

## Далее выбираем «Для части организации»:

Enter the required information below to complete the contract package for this section. Click on the ico

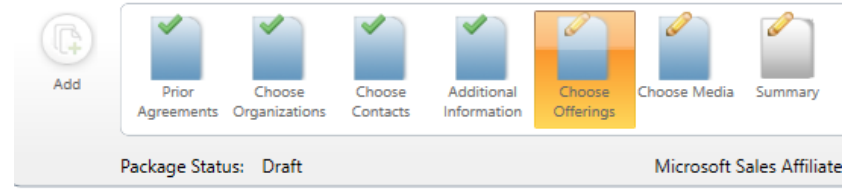

#### Choose Offerings

Purchasing Options

- Non Organization-wide
- Organization-wide

На данном шаге ничего выбрать не получится и переходим к последнему шагу, где отображается сводная информация по созданному соглашению и виден номер соглашения:

| Summary        |             |           |            |                    |                  |          |            |             |               |                |       |
|----------------|-------------|-----------|------------|--------------------|------------------|----------|------------|-------------|---------------|----------------|-------|
| A Header Detai | ls          |           |            |                    |                  |          |            |             |               |                |       |
| Package Number | Package Cre | ated Date | Program Na | me Program Version | Package Content  | Package  | Status Cha | annel Model | Contract Type | Agreement Lang | guage |
| PKG08579793    | 2019-7-3    |           | Open Value | 2015               | Agreement        | Draft    | Tv         | vo Tier     | Corporate     | Russian        |       |
| Agreement Type | Agreement N | lumber Cu | stomer PCN | Customer Name      | Localized Custom | ner Name | Customer   | Country     |               |                |       |
| Agreement      | V7042659    | 8         | 7AB9B45    | Test Organization  | Тестовая Орган   | низация  | Russia     |             |               |                |       |

Теперь это соглашение надо отправить на подпись заказчику.

# В правой части нажимаем на «Подготовить для подписи»:

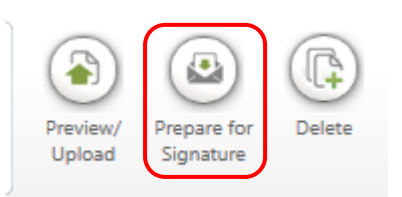

## Выбираем «электронную подпись»:

|                                         | ct package is now ready to be sent for processing.                                                                                                    |                                  |
|-----------------------------------------|----------------------------------------------------------------------------------------------------|----------------------------------|
| hoose one                               | of the following signature options:                                                                                                    |                                  |
| <ul> <li>Electro</li> </ul>             | nic Signature 🔿 Physical Signature                                                                                                    |                                  |
| The chosen<br>a Windows                 | Signatory contact(s) will be sent an email notification requesting signature and Live ID.                                                                                                    | must login with                  |
| Sending thi                             | ; contract package electronically for signature confirms that the information is co                                                                                                    | rrect.                           |
| Electron                                | ic Signatory                                                                                                    |                                  |
| Иванс                                   | в, Иван (tester.ivanov@live.com)                                                                                                    | Change                           |
| Optiona                                 | I Email Recipients                                                                                                    |                                  |
| The Sig<br>you we<br>individ<br>enterir | natory Contact will be sent an email notification requesting signature upon sub<br>uld like other individuals to be notified, please enter one or more email addres<br>uals to be included on the CC or BCC lines of the email to the Signatory Contac<br>Ig multiple email address, please separate each one with a semi-colon (;). | omission. If<br>ses for<br>t. If |
| СС                                      |                                                                                                    |                                  |
|                                         |                                                                                                    |                                  |
| BCC                                     |                                                                                                    |                                  |

Можно указать дополнительный адрес для получения письма с ссылкой для подписи в копию (СС) или скрытую копию (ВСС). Нажимаем «Отправить».

Через некоторое время все участникам соглашения придёт на указанные e-mail'ы письма от Microsoft с информацией о соглашении.

В письме для заказчика будет уникальная ссылка, по которой надо пройти на сайт eAgreementss, ознакомиться с текстом соглашения, проверить данные по соглашению, указать свои данные и подписать соглашение кнопкой.

Уважаемые партнёры!

Если вы заметили неточность или у вас возникли дополнительные вопросы, прошу сообщить:

+7 (495) 981-8484, доб. 4231

+7 (925) 283-0747

ivanov.alex@merlion.ru

С уважением,

Иванов Алексей

Команда MERLION